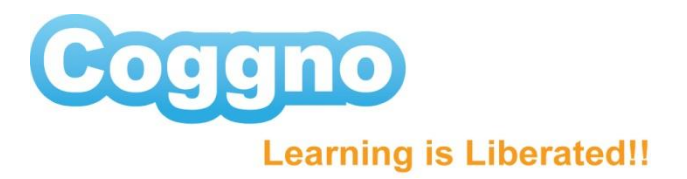

# **Training Place**

The Coggno Training Place enables you to purchase and distribute training to your employees without the need for them to use email addresses or create individual accounts.

For a video walkthrough, please click the 2 images below.

| -                                       | D.                                    |                                            | (14.0       |
|-----------------------------------------|---------------------------------------|--------------------------------------------|-------------|
| Ranna                                   | 0                                     |                                            |             |
| ~~~~~~~~~~~~~~~~~~~~~~~~~~~~~~~~~~~~~~~ |                                       |                                            |             |
|                                         |                                       |                                            |             |
|                                         | ALC: THE R                            |                                            |             |
|                                         | Coggno Training                       | maco                                       |             |
|                                         | Cruthes you to purchase a             | n Suite Staining to your employees         |             |
|                                         | who need for email at theme           | en annan anna                              |             |
|                                         | Perfect for mid-size organ            | catom                                      |             |
|                                         | A great way to provide an             | ning suickly and easily to workers without |             |
|                                         | email or to part-time staff           |                                            |             |
|                                         |                                       |                                            |             |
|                                         |                                       |                                            |             |
| THE CHAIN                               | N8 10 10                              |                                            | 0           |
| 11 447                                  |                                       |                                            | • · · · · · |
|                                         |                                       |                                            |             |
|                                         |                                       |                                            |             |
|                                         |                                       |                                            |             |
|                                         | D.D.                                  | 1.238 he                                   | 1.0.0       |
| Connin                                  | 0                                     |                                            |             |
|                                         | Call Concerns                         |                                            |             |
|                                         |                                       |                                            |             |
|                                         |                                       |                                            |             |
|                                         | Coggno Training F                     | nace                                       |             |
|                                         | By enabling Administrative A          |                                            |             |
|                                         | you can control who cans              | the sets from your trainee list, and       |             |
|                                         |                                       |                                            |             |
|                                         |                                       |                                            |             |
|                                         |                                       |                                            |             |
|                                         |                                       |                                            |             |
|                                         |                                       |                                            |             |
| 11                                      | NM I I I I                            |                                            | 6           |
| 11 405                                  | A A A A A A A A A A A A A A A A A A A |                                            |             |

## **Enabling Training Place**

For new users, enable the Training Place by checking the Enhanced Setup Options during check-out process.

For existing users who bought 2 or more licenses, you can convert your account to Training Place by clicking the My Training Places (click the course link from Modules page)

| E-learning masketplace                                                                                                    | Modules                                                                |
|----------------------------------------------------------------------------------------------------|------------------------------------------------------------------------|
| Modules Details Share                                                                                                    | Actions                                                                |
| Wisconsin Class C UST Operator Training                                                                                                    | View Course - modules,<br>events, stitschmern                          |
| Module Description                                                                                                    | Convert account to 'My<br>Training Places                              |
| What you get: Certification as a Class C Operator of an underground storage tank (UST) system. In<br>interactive lessons, a short quiz, useful handouts, and a certificate of completion once you pass the c | voluded are five brief<br>ourse. Pecurack<br>Tell author and community |
| Approval: Our Class C course is approved by the Wisconsin Department of Safety and Professional S<br>Department of Commerce).                                                                                | ervices (formerly what you think about this module, rate difficulty.   |
| System Requirements: All you need is high speed Internet and computer speakers.                                                                                                    | the author to ask a<br>question or make a<br>suggestion.               |
| Multiple Users: If you buy more than one Class C license at a time, select the "Training Place" opti<br>to easily share training with your co-workers.                                                       | on when you checkout Permanently delete this module                    |
| Details<br>Key:<br>Licenses: 14                                                                                                    |                                                                        |
| Used: 0                                                                                                    |                                                                        |

# **Training Place Manual**

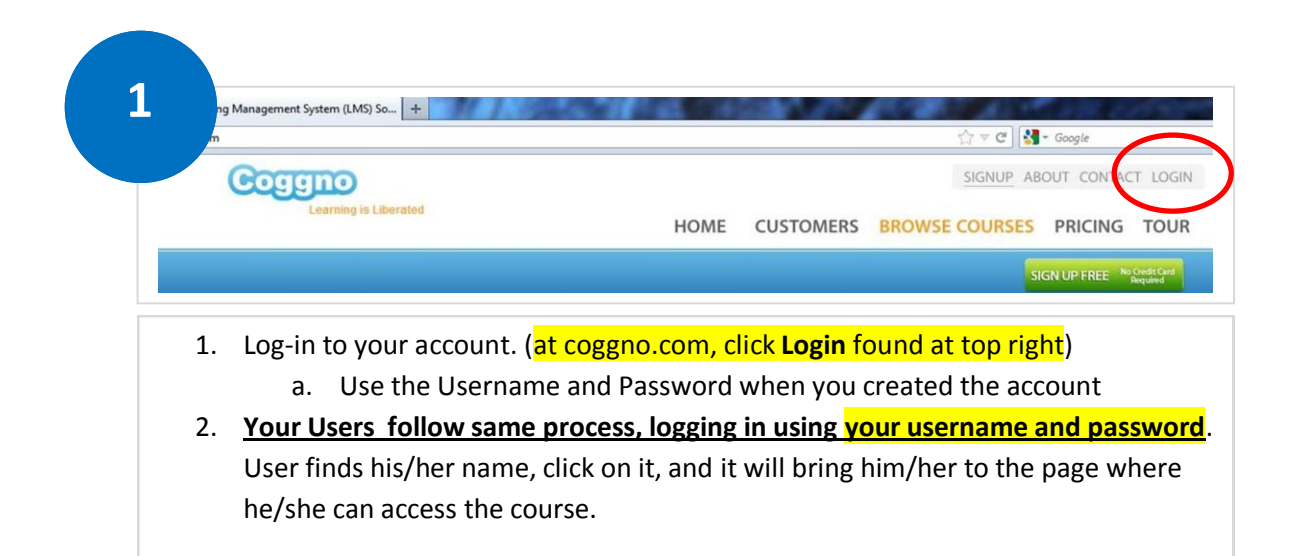

|                        |                                    |                       | Log             |
|------------------------|------------------------------------|-----------------------|-----------------|
|                        | Welcome                            | ( My Training Places) | ly Certificates |
| E-learning marketplace |                                    |                       |                 |
| -                      |                                    |                       | Modules         |
|                        |                                    |                       |                 |
|                        |                                    |                       |                 |
|                        |                                    |                       |                 |
| Select from the follo  | wing existing users or add new one |                       |                 |
|                        | ast seen less than a minute ago    |                       |                 |
|                        | <b>`</b>                           |                       |                 |
|                        |                                    |                       |                 |
|                        |                                    |                       |                 |
|                        |                                    |                       |                 |
| Add New Liser          | 1                                  | Continu               |                 |
| Add New User           |                                    | Continu               | e               |
| Add New User           |                                    | Continu               | e               |

3. Click on your name, the box will turn blue. Click Continue. It will bring you to your admin account where you can see the Modules, Licenses, and Locations tab.

| Conggino          |                                                 | Welcome   | ( My Training Places) |                   |
|-------------------|-------------------------------------------------|-----------|-----------------------|-------------------|
| E-learning mar    | ketpiace                                        |           |                       |                   |
|                   |                                                 |           |                       |                   |
|                   |                                                 |           |                       |                   |
|                   | Select from the following existing users or add | new one   |                       |                   |
|                   |                                                 |           |                       |                   |
|                   |                                                 |           |                       |                   |
|                   | •                                               |           |                       |                   |
|                   | First Name                                      | Last Name |                       |                   |
|                   | Add New User                                    |           | Cor                   | ntinue            |
| ~                 |                                                 |           |                       |                   |
|                   |                                                 |           |                       |                   |
| Powered by Coggno | • English (US)                                  |           |                       |                   |
| Home              |                                                 |           |                       | Log               |
| $\smile$          |                                                 | Welcome ( | My Training Places)   | 🚖 My Certificates |
| E-learning ma     | rketplace                                       |           |                       | $\smile$          |
| -                 |                                                 |           |                       | Module            |
| Module            | s and Courses                                   |           | 0                     | Collections       |
|                   | last Vissinia Class C UST Operator Training     |           |                       | All Training      |
| CLASSED V         | rest virginia class c 031 Operator Training     |           |                       |                   |

- 1. Add users by clicking Add New User button, click Continue
- 2. User will be taken to their account, where they can access the course
- 3. Click Home to bring you back to the main page where you can add more users

#### **CERTIFICATES**

1. Download a pdf copy of the Certificates under My Certificates (each of your users will have a My Certificate link inside their respective accounts).

|             | Welcome                                       | ( My Training Places) 🔥 My Certificates |
|-------------|-----------------------------------------------|-----------------------------------------|
| Contraction |                                               |                                         |
|             |                                               | Mode                                    |
|             |                                               |                                         |
|             |                                               |                                         |
|             |                                               |                                         |
|             |                                               |                                         |
| Select fro  | m the following existing users or add new one |                                         |
| Admin       | Last seen 1 minute ago                        | $\frown$                                |
| User 1      | Last seen 1 minute ago                        | *                                       |
| User 2      | Last seen less than a minute ago              |                                         |
|             |                                               |                                         |
|             |                                               |                                         |
|             | ew User                                       | Continue                                |
| Add N       |                                               |                                         |
| Add N       |                                               |                                         |
| Add N       | 1                                             |                                         |

- 2. Add as many users as you need, depending on the number of licenses allocated to your Training Place.
- 3. To delete a user, simply click the red X
- 4. <u>User follows same process, logging in using your username and password</u>. User finds his/her name, click on it, and it will bring him/her to the page where he/she can access the course.

## Administrative Feature : Purchase more licenses

| <complex-block><complex-block></complex-block></complex-block>                                                                                                    | Home   Marketplace                                                                                                    |
|----------------------------------------------------------------------------------------------------|----------------------------------------------------------------------------------------------------|
| <complex-block><complex-block></complex-block></complex-block>                                                                                                    | Welcome ( My Training Places) Settings 🖕 My Certificates<br>Share your thoughts, ideas (click)                                                                          |
| <complex-block><complex-block></complex-block></complex-block>                                                                                                    | Modules Licenses Locations                                                                                                    |
| <complex-block></complex-block>                                                                                                    |                                                                                                    |
| <complex-block><complex-block></complex-block></complex-block>                                                                                                    | Modules and Courses Q Collections                                                                                                    |
| <image/>                                                                                                    | Oregon Class C UST Training Description No actions                                                                                                    |
| <image/>                                                                                                    | * Drag module to form collections<br>[help]                                                                                                    |
| <image/>                                                                                                    |                                                                                                    |
| <complex-block><section-header></section-header></complex-block>                                                                                                    |                                                                                                    |
| <complex-block></complex-block>                                                                                                    | Powered by Coggno · <u>English (US)</u>                                                                                                    |
| <complex-block></complex-block>                                                                                                    | Home   Marketplace                                                                                                    |
| <complex-block><complex-block></complex-block></complex-block>                                                                                                    |                                                                                                    |
| <complex-block>Performant of the second of the second o</complex-block> | Welcome (My Training Places) Settings My Certificates<br>Share your thoughts, ideas (click)                                                                             |
| Image: Image:                                                           | E-learning marketplace                                                                                                    |
| <complex-block>         Modules       Outpoint Class C UST Training<br/>Ustated: 2012-00-13         Modules       Outpoint Class C UST Training Ustated: 2012-00-13         Modules       Note to course is a class C Operator of an underground storage tank (UST) system. Included<br/>the course.         Approval: Outr Class C Course is approved by the Oregon Department of Environmental Quality.         System Requirements: All you need is high speed Internet and computer speakers.         Write the Vogeno - Englahr (UST)         System Requirements: All you need lass C licence at a time, select the "Training Place" option when         Owered by Coggno - Englahr (UST)         By Department training with your convolvers.         Outpoint         Outpoint     <!--</td--><td>TIDUICS ELCHSUS EUCHUNS</td></complex-block>                                                                                                    | TIDUICS ELCHSUS EUCHUNS                                                                                                    |
| <complex-block></complex-block>                                                                                                    | Modules 2 Actions                                                                                                    |
| <complex-block><ul> <li>We deter if your of a contract if the back if your of a contract of an underground storage tank (UST) system. Include the course.</li> <li>We were the course is approved by the Oregon Department of Environmental Quality.</li> <li>Whether if you have taken in the out is a set of the out of a contract of completion on core your and the course.</li> <li>We were the Course is approved by the Oregon Department of Environmental Quality.</li> <li>We were the course is approved by the Oregon Department of Environmental Quality.</li> <li>We were the course if you have more than one class C licence at a time, select the "Training Place" option when to use the were training with your co-workers.</li> <li>Were by Cogono - Endulty fuel?</li> <li>A con add more licencese, click the course link.</li> <li>O cade more license, click the course link.</li> <li>O the shopping cart, enter the # of licencese you need, click Check Outs</li> <li>Cogoed in as Cogono (top page) to go back to your account.</li> </ul></complex-block>                                                                                                    | Oregon Class C UST Training                                                                                                    |
| Module Description   We way use of excitations as a class C Operator of an underground storage tank (UST) system. Indeed and the book income tank is used to income tank is used to income tank is us                                                            | Updated: 2011-09-13                                                                                                    |
| What you get: Certification as a Class C Operator of an underground storage tank (UST) system. Indued if interactive lessons, a short quiz, useful handouts, and a certificate of completion none you part to course.        (In the bird interactive lessons, a short quiz, useful handouts, and a certificate of completion none you part to course is approved by the Oregon Department of Environmental Quality.      (In the Bird interactive lessons, a short quiz, useful handouts, and a certificate of completion none you part to course.      (In the short of the course is approved by the Oregon Department of Environmental Quality.     (In the short of the man one Class C license at a time, select the Training Place" option when     (In the short of the course, click the course link.     (In the short of the course, click the course link.     (In the short of the course, click the course link.     (In the short of the course can be approved by the foreign by the foreign by the                                                                           | Module Description Buy More Licenses                                                                                                    |
| <pre>states bind interactive leasons, a short guiz, useful handouts, and a certificate of completion once you pass<br/>aproved: Our Class C course is approved by the Oregon Department of Environmental Quality.<br/>System Requirements: All you need is high speed Internet and computer speakers.<br/>Usefue Users: If you buy more than one Class C license at a time, select the "Training Place" option when<br/>used by Cogon - English (USE)<br/><b>Devered</b> by Cogon - English (USE)</pre>                                                                                                    | What you get: Certification as a Class C Operator of an underground storage tank (UST) system. Included                                                                 |
| Approval: Our Class C course is approved by the Oregon Department of Environmental Quality.   System Requirements: All you need is high speed Internet and computer speakers.   Hultiple Users: If you buy more than one Class C license at a time, select the "Training Place" option when you checkout to easily share training with your co-workers.   Powered by Coggno - Enalish (UE)   Buy More Licenses   6. Click Buy More Licenses   6. In the shopping cart, enter the # of licenses you need, click Check Out   Logged in as   MYCOGGNO LOGOUT   0. Click My Coggno (top page) to go back to your account                                                                                                    | are five brief interactive lessons, a short quiz, useful handouts, and a certificate of completion once you pass<br>the course.                                         |
| <ul> <li>System Requirements: All you need is high speed Internet and computer speakers.</li> <li>System Requirements: All you need is high speed Internet and computer speakers.</li> <li>Subtigie Users: If you buy more than one Class C license at a time, select the "Training Place" option when you checkout to easily share training with your co-workers.</li> <li>Powered by Coggno - English (USI</li> <li>Devered by Coggno - English (USI)</li> <li>a To add more license, click the course link.</li> <li>Click Buy More Licenses</li> <li>In the shopping cart, enter the # of licenses you need, click Check Out</li> <li>Logged in as MY COGGNO LOGOUT</li> <li>Click My Coggno (top page) to go back to your account</li> </ul>                                                                                                    | Approval: Our Class C rourse is approved by the Oregon Department of Environmental Quality                                                                              |
| System Requirements: All you need is high speed Internet and computer speakers. Hultiple Users: If you buy more than one Class C license at a time, select the "Training Place" option when you checkout to easily share training with your co-workers. Powered by Coggno - English (US) Buy More Licenses e To add more license, click the course link 6 Click Buy More Licenses e In the shopping cart, enter the # of licenses you need, click Check Out Logged in as MY COGGNO LOGOUT c Click My Coggno (top page) to go back to your account                                                                                                    |                                                                                                    |
| Hultple Users: If you buy more than one Class C license at a time, select the "Training Place" option when you checkout to easily share training with your co-workers.         Powered by Cogpoo · English (US)         Buy More Licenses         • To add more license, click the course link         • Click Buy More Licenses         • In the shopping cart, enter the # of licenses you need, click Check Out         Logged in as         MY COGGNO LOGOUT         • Click My Coggno (top page) to go back to your account                                                                                                    | System Requirements: All you need is high speed Internet and computer speakers.                                                                                         |
| <ul> <li>Powered by Coggno · English (US)</li> <li>Duy More Licenses</li> <li>Click Buy More Licenses</li> <li>In the shopping cart, enter the # of licenses you need, click Check Out</li> <li>Logged in as MY COGGNO LOGOUT</li> <li>Click My Coggno (top page) to go back to your account</li> </ul>                                                                                                    | Multiple Users: If you buy more than one Class C license at a time, select the "Training Place" option when you checkout to easily share training with your co-workers. |
| Powered by Coggno - English (US)         Buy More Licenses         • To add more license, click the course link         • Click Buy More Licenses         • In the shopping cart, enter the # of licenses you need, click Check Out         Logged in as         MY COGGNO LOGOUT         • Click My Coggno (top page) to go back to your account                                                                                                    |                                                                                                    |
| <ul> <li>Powered by Coogno - English (US)</li> <li><b>Buy More Licenses</b> <ul> <li>Click Buy More Licenses</li> <li>In the shopping cart, enter the # of licenses you need, click Check Out</li> </ul> </li> <li>Logged in as MY COGGNO LOGOUT <ul> <li>Click My Coggno (top page) to go back to your account</li> </ul> </li> </ul>                                                                                                    |                                                                                                    |
| <ul> <li>Powered by Coggne - English (US)</li> <li>Buy More Licenses</li> <li>Click Buy More Licenses</li> <li>In the shopping cart, enter the # of licenses you need, click Check Out</li> <li>Logged in as MY COGGNO LOGOUT</li> <li>Click My Coggno (top page) to go back to your account</li> </ul>                                                                                                    |                                                                                                    |
| <ul> <li>Buy More Licenses</li> <li>To add more license, click the course link</li> <li>Click Buy More Licenses</li> <li>In the shopping cart, enter the # of licenses you need, click Check Out</li> </ul> Logged in as MY COGGNO LOGOUT <ul> <li>Click My Coggno (top page) to go back to your account</li> </ul>                                                                                                    | Powered by Coggno - <u>English (US)</u>                                                                                                    |
| <ul> <li>To add more license, click the course link</li> <li>Click Buy More Licenses</li> <li>In the shopping cart, enter the # of licenses you need, click Check Out</li> <li>Logged in as MY COGGNO LOGOUT</li> <li>Click My Coggno (top page) to go back to your account</li> </ul>                                                                                                    | Buy More Licenses                                                                                                    |
| <ul> <li>To add more license, click the course link</li> <li>Click Buy More Licenses</li> <li>In the shopping cart, enter the # of licenses you need, click Check Out</li> <li>Logged in as MY COGGNO LOGOUT</li> <li>Click My Coggno (top page) to go back to your account</li> </ul>                                                                                                    |                                                                                                    |
| <ul> <li>Click Buy More Licenses</li> <li>In the shopping cart, enter the # of licenses you need, click Check Out</li> <li>Logged in as MY COGGNO LOGOUT</li> <li>Click My Coggno (top page) to go back to your account</li> </ul>                                                                                                    | To add more license, click the course link                                                                                                    |
| <ul> <li>In the shopping cart, enter the # of licenses you need, click Check Out</li> <li>Logged in as MY COGGNO LOGOUT</li> <li>Click My Coggno (top page) to go back to your account</li> </ul>                                                                                                    | Click Buy More Licenses                                                                                                    |
| Click My Coggno (top page) to go back to your account                                                                                                    | <ul> <li>In the shopping cart, enter the # of licenses you need, click Check Out</li> </ul>                                                                             |
| Click My Coggno (top page) to go back to your account                                                                                                    | Logged in as MY COGGNO LOGOUT                                                                                                    |
| Click My Coggno (top page) to go back to your account                                                                                                    |                                                                                                    |
|                                                                                                    | <ul> <li>Click My Coggno (top page) to go back to your account</li> </ul>                                                                                               |

|                        | Welcome My | y Training Places) 🛛 🄀 Settings 🖕 My Certificates                            |
|------------------------|------------|------------------------------------------------------------------------------|
| E-learning marketplace |            | Share your thoughts, ideas                                                   |
|                        |            | Modules Licenses Locations                                                   |
| Settings               |            | Actions                                                                      |
| User Icon              |            | Edit Profile<br>Edit your Coggno user<br>grofile                             |
|                        |            | Contact Information<br>Enter your contact and<br>social media<br>information |
| First Name:            |            | O Branding<br>Choose your branding<br>logo and colors                        |
| Last Name:             |            | Change Password<br>Change your Coggno<br>password                            |
| Name:                  |            | Change Master<br>Password<br>Change your master<br>password                  |
| Short description:     |            | Corder additional<br>service provided by<br>Coggne to improve                |
| Long description:      |            | your user experience<br>or marketing of your                                 |
| ne                     |            | Logout                                                                       |
|                        | Welcome    | ( My Training Places)                                                        |
| E-learning marketplace |            |                                                                              |
|                        |            |                                                                              |
| Enter admin            | password   |                                                                              |
| Cont                   | Cancel     |                                                                              |
|                        |            |                                                                              |

### **Administrative Feature : Admin Password**

#### Admin Password

Change Master Password link will add security to your admin account by prompting a password when users click on admin's name.